使用 FedEx<sup>®</sup> 電子帳 單系統,以輕鬆簡單 的方式對請款單提出 爭議

#### FedEx<sup>®</sup> 電子帳單系統

若您對請款單或特定貨件有疑慮,需要在付款前提出爭議,您可以透過 FedEx<sup>®</sup> 電子帳單系統 (FBO) 線上輕鬆提出爭議。FBO 是一個線上帳單應 用程序,允許您追蹤帳單狀態、爭議費用、下載帳單資訊,甚至線上支付 帳單。

### 使用 FBO 提出請款單爭議的優點

- 直接提交:您可以在應用程序查看貨件詳情時,直接從 FBO 内部提交 爭議。
- 節省時間:FBO提供常見的爭議類型和原因,您可以輕鬆選擇。
- 可查詢的爭議歷史記錄: FBO 保留每張請款單下提出的爭議歷史記錄, 供您查詢。
- 靈活選項: FBO 允許您對特定貨件或涵蓋多個貨件的整張請款單提出 爭議。

#### 尚未註冊 FedEx® 電子帳單系統?

只需在<u>此處</u>填寫註冊表,我們將會為您註冊。就這麼簡單!註冊過程大約 需要 3 個工作天才能完成。若您想自己註冊,可以點擊<u>此處</u>下載我們的 FBO 用戶指南,該指南將引導您逐步完成線上註冊過程。

# (A) 對個別貨件提出爭議的步驟

### 步驟 1: 點擊 <u>此處</u> 並使用您的 fedex.com 用戶識別碼及密碼登入 FedEx<sup>®</sup> 電子帳 單系統

### 步驟 2: 在「帳戶概要」下選擇相關的請款單

| 搜尋/下載 ▼             | 我的                                                | 道項 🔻                                                                                                    |                                                                                                    |                                                                               |                                                                                                    |                                                                                                    |                                                                                                    |                                                                                                    |                                                                                                    | FIO                                                                                                    |
|---------------------|---------------------------------------------------|----------------------------------------------------------------------------------------------------|----------------------------------------------------------------------------------------------------|-------------------------------------------------------------------------------|----------------------------------------------------------------------------------------------------|----------------------------------------------------------------------------------------------------|----------------------------------------------------------------------------------------------------|----------------------------------------------------------------------------------------------------|----------------------------------------------------------------------------------------------------|----------------------------------------------------------------------------------------------------|
|                     |                                                   |                                                                                                    |                                                                                                    |                                                                               |                                                                                                    |                                                                                                    |                                                                                                    |                                                                                                    |                                                                                                    |                                                                                                    |
|                     |                                                   | (BATHERING AND                                                                                                  |                                                                                                    |                                                                               |                                                                                                    |                                                                                                    |                                                                                                    |                                                                                                    |                                                                                                    |                                                                                                    |
| VJM#. 20084±2028306 |                                                   |                                                                                                    | •                                                                                                    |                                                                               |                                                                                                    |                                                                                                    |                                                                                                    |                                                                                                    |                                                                                                    | @ 2088                                                                                                    |
|                     |                                                   |                                                                                                    | 0.0                                                                                                    | 新物作品                                                                          |                                                                                                    |                                                                                                    |                                                                                                    |                                                                                                    |                                                                                                    | 0 19200                                                                                                    |
|                     |                                                   |                                                                                                    |                                                                                                    | 7/1/目代                                                                        |                                                                                                    |                                                                                                    |                                                                                                    | 1040                                                                                                    |                                                                                                    |                                                                                                    |
|                     | 原本費用                                              |                                                                                                    | 6 152 00                                                                                                    | Xex                                                                           | 0.00                                                                                                    | 观照组织归                                                                                                    | 6 152 0                                                                                                    | <u>適用</u><br>0                                                                                                    |                                                                                                    | 0.00                                                                                                    |
|                     |                                                   |                                                                                                    | -,                                                                                                    |                                                                               |                                                                                                    |                                                                                                    |                                                                                                    | -                                                                                                    |                                                                                                    |                                                                                                    |
|                     |                                                   |                                                                                                    |                                                                                                    |                                                                               |                                                                                                    |                                                                                                    |                                                                                                    |                                                                                                    |                                                                                                    |                                                                                                    |
|                     |                                                   |                                                                                                    |                                                                                                    |                                                                               |                                                                                                    |                                                                                                    |                                                                                                    |                                                                                                    |                                                                                                    |                                                                                                    |
|                     | 過期                                                |                                                                                                    | 付請                                                                                                    | 5/已結帳                                                                         |                                                                                                    | 爭議處理中                                                                                                    |                                                                                                    |                                                                                                    |                                                                                                    | 搜尋全部                                                                                                    |
| 有未結)                |                                                   |                                                                                                    |                                                                                                    |                                                                               |                                                                                                    |                                                                                                    |                                                                                                    |                                                                                                    |                                                                                                    | () <b>:010</b>                                                                                                    |
| ничец               |                                                   |                                                                                                    |                                                                                                    |                                                                               |                                                                                                    |                                                                                                    |                                                                                                    |                                                                                                    |                                                                                                    | ~ <u>an-n</u>                                                                                                    |
| 新選擇 🖌               |                                                   |                                                                                                    |                                                                                                    |                                                                               |                                                                                                    |                                                                                                    |                                                                                                    | 毎〕                                                                                                    | 夏顯示的結果                                                                                                    | 戦 10 🗸                                                                                                    |
|                     |                                                   |                                                                                                    |                                                                                                    |                                                                               |                                                                                                    |                                                                                                    |                                                                                                    |                                                                                                    |                                                                                                    |                                                                                                    |
| 請款單編號 查看            | 1/列印                                              | 帳單類別                                                                                                    | 請款單日期                                                                                                    | 到期日期                                                                          | 帳號                                                                                                    | 帳單狀態                                                                                                    | 原本費用                                                                                                    | 魔付帳款                                                                                                    | 付款狀態                                                                                                    | 幣別                                                                                                    |
|                     |                                                   |                                                                                                    |                                                                                                    |                                                                               |                                                                                                    |                                                                                                    |                                                                                                    |                                                                                                    |                                                                                                    |                                                                                                    |
|                     | 按母/下載 ▼<br>小時、才能在您的期<br>有未結)<br>新選擇 ▼<br>諸数單編號 查者 | 「投母 / 下載 ▼ 我的<br>「小時、才能在您的帳戶上反映出」」<br>「原本費用」」」       原本費用       通期       「有未結」        私送 ▼        諸数單編號 查看 / 列印 | 按尋 / 下載     我的道項       小時、才能在您的講戶上反映出款項和場分、       原本費用       週期       清末結)       新述理 ◆       請款單編號     查看 / 列印     飯單類別 | 按尋 / 下載 ▼ 我的選項 ▼     水块: 才能在您的結戶上反映出数項和種分     □    □    □    □    □    □    □ | 按尋 / 下載 ▼ 我的選項 ▼ 小妹、才能在您的帳戶上反映出款項和時分、 小妹、才能在您的帳戶上反映出款項和時分、 0-0 新增帳戶 0-0 新增帳戶 6,152.00 近次已結帳 「有未結」 通数型編號 查看/列印 帳型類別 講款單日期 到期日期 | 接尋/下載 ▼ 我的選項 ▼<br>小時、才能在您的帳戶上反映出款項和時分、<br>○○○ 新增帳戶<br>原本費用 付款或調整<br>6,152.00 0.00<br>「有未結」<br>種選擇 ▼<br>諸数型編號 查看/列印 帳型類別 諸数單日期 到期日期 帳號 | 接尋 / 下載 ▼ 我的選項 ▼<br>小法、才能在您的場戶上反映出軟语和種分.<br>小法、才能在您的場戶上反映出軟语和種分.<br>○○○ 新增誤戶<br>加水費用<br>「拉求或調整 總應做款項<br>○○○ 新增誤戶<br>小法或調整 總應做款項<br>○○○ 新增誤戶<br>「拉次或調整 總應做款項<br>○○○ 新增誤戶<br>「「」」<br>「」」<br>「」」<br>「」」<br>「」」<br>「」」<br>「」」 | 按尋 / 下載 ・     我的選項 ・       小妹、才能在您的帳戶上反映出款項和場分。       小妹、才能在您的帳戶上反映出款項和場分。       原本費用     付款或調整       原本費用     付款或調整       適明     付訖/已結帳       事編處理中       清末結) <td>接尋/下載     我的選項       小法、才能在您的操戶上反映出軟項和構分         加速     小技の認識整     速度燃款項       原本費用     付款或調整     速度燃款項       6,152.00     0.00     6,152.00         透明     付訖/已結帳     爭議處理中         消費     ●         透明     付訖/已結帳     爭議處理中         資料     ●         通数     ●         通数     ●</td> <td>接尋/下載     我的選項       1200     新增限戶       1000     新增限戶       1000     新增限戶       1000     新增限戶       1000     6,152.00       1000     6,152.00       1000     6,152.00       1000     6,152.00       1000     6,152.00       1000     6,152.00       1000     6,152.00       1000     6,152.00       1000     6,152.00       1000     6,152.00       1000     6,152.00       1000     6,152.00       1000     6,152.00       1000     6,152.00       1000     6,152.00       1000     6,152.00       1000     6,152.00       1000     6,152.00       1000     6,152.00       1000     6,152.00       1000     6,152.00       1000     6,152.00       1000     6,152.00       1000     6,152.00       1000     6,152.00       1000     6,152.00       1000     6,152.00       1000     6,152.00       1000     6,152.00       1000     6,152.00       1000     6,152.00       1000     6,152.00       1000</td> | 接尋/下載     我的選項       小法、才能在您的操戶上反映出軟項和構分         加速     小技の認識整     速度燃款項       原本費用     付款或調整     速度燃款項       6,152.00     0.00     6,152.00         透明     付訖/已結帳     爭議處理中         消費     ●         透明     付訖/已結帳     爭議處理中         資料     ●         通数     ●         通数     ● | 接尋/下載     我的選項       1200     新增限戶       1000     新增限戶       1000     新增限戶       1000     新增限戶       1000     6,152.00       1000     6,152.00       1000     6,152.00       1000     6,152.00       1000     6,152.00       1000     6,152.00       1000     6,152.00       1000     6,152.00       1000     6,152.00       1000     6,152.00       1000     6,152.00       1000     6,152.00       1000     6,152.00       1000     6,152.00       1000     6,152.00       1000     6,152.00       1000     6,152.00       1000     6,152.00       1000     6,152.00       1000     6,152.00       1000     6,152.00       1000     6,152.00       1000     6,152.00       1000     6,152.00       1000     6,152.00       1000     6,152.00       1000     6,152.00       1000     6,152.00       1000     6,152.00       1000     6,152.00       1000     6,152.00       1000     6,152.00       1000 |

# 步驟 3:在「FedEx 請款單明細」下選擇貨件 (空運提單)

| Fedex 請款單明細 ⑦ 說明 |        |                 |      |               |           |    |               |       |         |          |      |
|------------------|--------|-----------------|------|---------------|-----------|----|---------------|-------|---------|----------|------|
| 篩選依據             | 請選擇 く  |                 |      |               |           |    |               |       | 毎頁题     | 际的結果數    | 10 🗸 |
| 選擇全部             | 空運提單號碼 | 日期              | 產品群組 | <u> 参考資料:</u> | 付款人       | 狀態 | <b>郵款約6</b> 種 | 寄件人帳戶 | 原本費用    | 應付帳款     |      |
|                  | 10110  | 29-Dec-<br>2022 |      | 22122201      | Consignee | 未付 | 987           | 600   | 3546.00 | 3,546.00 |      |

步驟 4: 點擊右下角「爭議」按鈕

| 交易詳細資料                       |             |                           | 0 <u>1999</u> |       |
|------------------------------|-------------|---------------------------|---------------|-------|
| 寄件人資料                        |             | 收件人資料                     |               |       |
| ARUHIKO                      |             |                           |               |       |
| D.<br>145-1 NISHIMUKO IMACHO |             | 15 NO 30 LANE 44 HEYING R |               |       |
| KANTSU AGRIBASE 4F           |             | WENSHAN DIST.             |               |       |
| AMAGASAKI-SHI 66008-57       |             | TAIPEI CITY 11642         |               |       |
| JP                           |             | TW                        |               |       |
| 貨件詳細資料                       |             | 費用                        |               |       |
| 寄件日期                         | 29-DEC-2022 | 運費 9,073.00               |               |       |
| 付款方式                         | Consignee   | 基本折扣 -6,940.00            |               |       |
| 服務類別                         | 2P          | 燃油附加费 749.00              |               |       |
| 包装類別                         | 01          | 尖峰附加费 495.00              |               |       |
| 重量                           | 16.30kgs    | 營業稅 169.00                |               |       |
| 客戶參考資料                       | 22122201    | 總費用 TWD3546               |               |       |
| 參考資料#2                       |             |                           |               |       |
| 参考資料#3                       |             |                           |               |       |
| 14                           | 102172087   |                           |               |       |
| \$2,800,500,500<br>由表記(音     | TWD         |                           |               |       |
| +++K(E                       |             |                           |               |       |
|                              |             |                           |               |       |
|                              |             |                           | 1.0           |       |
|                              |             |                           |               | Pit 1 |

# (A) 對個別貨件提出爭議的步驟

### 步驟 5: 選擇適用於您貨件的「爭議類型」和「爭議原因」

### 5.1 爭議類型:帳戶錯誤

 若您選擇「重繳寄件人」作為爭議原因,請在提供的文本框中提供書面說明 (「爭議備註」),這有助於我們的調查。

| ₩議空運提單號碼<br>膝下面輸入相關資料。# | 自確保爭議能及時得到處理,請不要在申請支掠 | 時使用此表格。                          | 清除所有欄位      |
|-------------------------|-----------------------|----------------------------------|-------------|
| 爭議資訊                    |                       |                                  | ② <u>說明</u> |
| 帳號                      | 440                   | 爭議備註                             |             |
| 請款單編號                   | 986                   | 我不知道這筆貨件                         |             |
| 空運提單號碼                  | 770900                |                                  |             |
| 爭議類型                    | 帳戶錯誤 ∨                | ×                                |             |
| 爭議原因                    | 重態寄件人 🗸               | <b>最大字元限制</b> 為 1000,            |             |
|                         |                       |                                  |             |
|                         |                       |                                  |             |
|                         |                       | 爭議說明:例如「我不知道這                    | 送出爭議        |
|                         |                       | 筆貨件,所以个應該為此開立                    | _           |
|                         |                       | ──────────────────────────────── |             |

若您選擇「重繳其他帳戶」作為爭議原因,則您必須在提供的文本框中輸入另一個付款人帳號(「帳號」)。新的付款人帳號必須為有效帳號並且須同意重新計費。

| 爭議空運提單號碼<br>請於下面輸入相關資料。2 | 為確保爭議能及時得到處理,讀不要在申請了 | 5緩時使用此表格。 |                               | 清除所有權位      |
|--------------------------|----------------------|-----------|-------------------------------|-------------|
| 爭議資訊                     |                      |           |                               | ② <u>說明</u> |
| 帳號<br>請款單編號<br>空運提單號碼    | 444<br>984<br>77090  | 候發        | 42                            |             |
| 爭議頻型爭議原因                 | 帳戶錯誤 ~ 重缴其他帳戶 ~      |           | 輸入不同的 FedEx 帳號,以<br>便為貨件重新計費。 |             |
|                          |                      |           |                               | 送出爭議        |

■ 最後步驟為點擊「**送出爭議**」按鈕。

# (A)對個別貨件提出爭議的步驟

### 步驟 5: 選擇適用於您貨件的「爭議類型」和「爭議原因」

# 5.2 爭議類型:費用錯誤

 選擇與您的貨件最相關的原因,然後在提供的文本框中提供書面說明(「爭 議備註」),這有助於我們的調查。

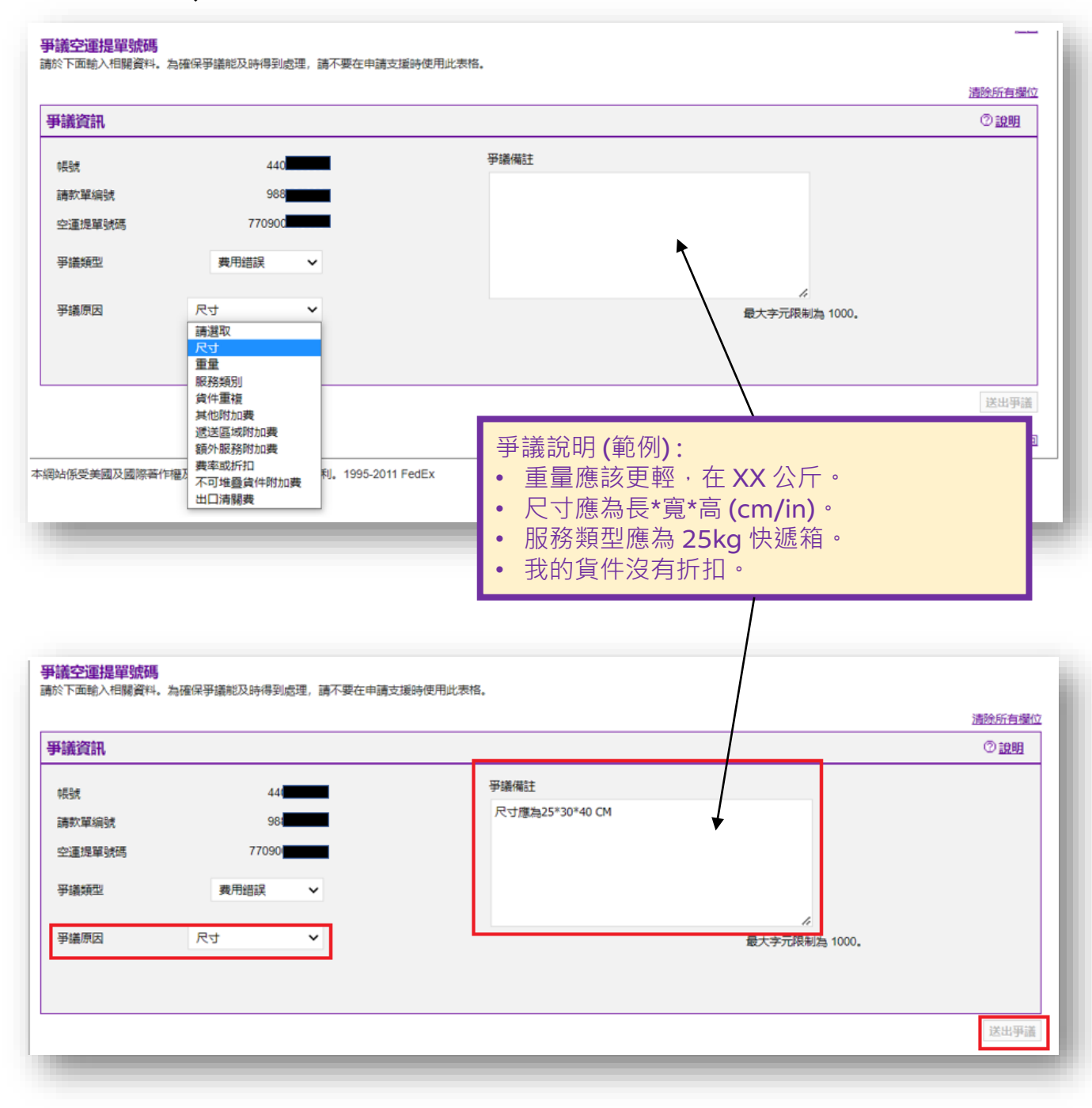

最後步驟為點擊「送出爭議」按鈕。

# (A)對個別貨件提出爭議的步驟

### 步驟 5: 選擇適用於您貨件的「爭議類型」和「爭議原因」

## 5.3 爭議類型: 服務失敗

 選擇與您的貨件最相關的原因,然後在提供的文本框中提供書面說明(「爭 議備註」),這有助於我們的調查。

| REAL REPORT                                                                   |                                                                   |                                                                                                    | ② <u>說明</u>                    |
|-------------------------------------------------------------------------------|-------------------------------------------------------------------|----------------------------------------------------------------------------------------------------|--------------------------------|
| £34                                                                           | 4409                                                              | 爭議備註                                                                                                    |                                |
| 1036<br>春歌[羅/启設                                                               | 9889                                                              |                                                                                                    |                                |
| 2運提單號碼                                                                        | 7709001                                                           |                                                                                                    |                                |
| 7 *******                                                                     | 07776 Marchin                                                     |                                                                                                    |                                |
| 的被決測主义                                                                        | 設施大政                                                              | *                                                                                                    |                                |
| 8議原因                                                                          | 請選取 🖌                                                             | 最大字元明                                                                                                    | //测為 1000。                     |
|                                                                               | 請選取<br>未寄件                                                        |                                                                                                    |                                |
|                                                                               | 遺失或損毀<br>貸件已退回                                                    |                                                                                                    |                                |
|                                                                               | 延遲送達                                                              |                                                                                                    | 送出爭議                           |
|                                                                               |                                                                   |                                                                                                    |                                |
|                                                                               |                                                                   |                                                                                                    |                                |
|                                                                               |                                                                   | · · · · · · · · · · · · · · · · · · ·                                                                        |                                |
|                                                                               |                                                                   | 爭議說明(範例):                                                                                                    |                                |
|                                                                               |                                                                   | • 此為退件。                                                                                                    |                                |
|                                                                               |                                                                   |                                                                                                    |                                |
|                                                                               |                                                                   | Ⅰ• 富我收到省件時已指壞。                                                                                               |                                |
|                                                                               |                                                                   | • 富我收到貨件時已損壞。                                                                                                |                                |
|                                                                               |                                                                   | • 富我收到貨件時已損壞。                                                                                                |                                |
| 送灾渴相限减速                                                                       |                                                                   | • 富我收到貨件時已損壞。                                                                                                |                                |
| 議空運提單號碼<br>※下面輸入相關資料。                                                         | 為確保爭議能及時得到處理,請不要在申調                                               | • 富我收到貨件時已損壞。                                                                                                |                                |
| 議空運提單號碼<br>於下面輸入相關資料。:                                                        | 為確保爭議能及時得到處理,請不要在申請                                               | • 富我收到貨件時已損壞。                                                                                                | 這般所有螺位                         |
| 議空運提單號碼<br>☆下面輸入相關資料。<br>                                                     | 為確保爭議能及時得到處理,請不要在申請                                               | • 富我收到貨件時已損壞。                                                                                                | <u>清除所有職位</u><br>⑦ <u>設明</u>   |
| 議空運提單號碼<br>《下面輸入相關資料。<br>評議資訊                                                 | 為確保爭議能及時得到處理,請不要在申請                                               | <ul> <li>富我收到貨件時已損壞。</li> <li>               最互運時使用此表格。      </li> <li>             要議欄註         </li> </ul> | <u>清除所有要位</u><br>⑦ <b>说明</b>   |
| 議空運提單號碼<br>除下面輸入相關資料。.<br>補議資訊<br>報號<br>請款單線發                                 | 為確保爭議能及詩得到處理,請不要在申<br>444<br>988                                  | <ul> <li>富我收到貨件時已損壞。</li> <li>              ē支運時使用此表格。      </li> <li>             ¥準備註</li></ul>            | <u>清除所有攀位</u><br>⑦ <b>說明</b>   |
| 議空運提單號碼<br>於下面輸入相關資料。<br>                                                     | 為確保爭議能及時得到處理,請不要在申詞<br>44(<br>984<br>77090                        | <ul> <li>富我收到貨件時已損壞。</li> <li>              ī支重時使用此表格。      </li> <li>             Ţ選備註</li></ul>            | <u>清除所有螺位</u><br>⑦ <b>說明</b>   |
| 議空運提單號碼<br>⊗下面能人相關資料。.<br>審議資訊<br>限號<br>請款單編號<br>空運塊單號碼                       | 為確保爭議能及時得到處理,請不要在申請<br>444<br>984<br>77090                        | <ul> <li>富我收到貨件時已損壞。</li> <li>新支運時使用此表格。</li> </ul>                                                          | <u> 清除所有螺位</u><br>⑦ <b>說明</b>  |
| 議空運提單號碼<br>除下面輸入相關資料。:<br>補議資訊<br>構設<br>場款單編號<br>空運提單號碼<br>爭議項型               | 為確保爭議能及時得到處理, 講不要在申<br>440<br>983<br>77090<br>服務失效 ✓              | <ul> <li>富我收到貨件時已損壞。</li> <li>              ā支運時使用此聚格。      </li> <li>             野議欄註</li></ul>            | <u>満熱所有</u> 關位<br>⑦ <b>19月</b> |
| 議空運提單號碼<br>於下面輸入相關資料。<br>評議資訊 研發<br>請款單編號 空運提單號碼 爭議類型 爭議類因                    | 為確保爭議能及時得到處理, 請不要在申詞<br>44(<br>984<br>77090<br>服務失效 〜<br>資件已退回 〜  | <ul> <li>富我收到貨件時已損壞。</li> <li>              重支維時使用此表格。      </li> <li></li></ul>                             | <u>清除所有螺位</u><br>⑦ 證明          |
| 議 <b>空運提單號碼</b><br>⊗下面輸入相關資料<br>審議資訊<br>吸號<br>請款單編號<br>空運塊單號碼<br>爭議頻型<br>爭議原因 | 為確保爭議能及時得到處理,請不要在申詞<br>444<br>983<br>770904<br>服務失效  ▼<br>責件已退回 ▼ | <ul> <li>富我收到貨件時已損壞。</li> <li>新支運時使用此表格。</li> </ul>                                                          | <u>清除所有端位</u><br>⑦ <b>證明</b>   |

#### ▪ 最後步驟為點擊「**送出爭議**」按鈕。

#### 步驟 1: 點擊 <u>此處</u> 並使用您的fedex.com用戶識別碼及密碼登入 FedEx® 電子帳 單系統

# 步驟 2: 在「帳戶概要」下選擇要提出爭議的請款單

| 長戸概要 1           | 2尋/下載 ▼    | 我的選項 ▼      |             |             |      |       |         |         |       | FIO         |
|------------------|------------|-------------|-------------|-------------|------|-------|---------|---------|-------|-------------|
|                  | _          |             |             |             |      |       |         |         |       |             |
| 座,               |            |             |             |             |      |       |         |         |       |             |
| 最多允許 24 個小時,     | 才能在您的帳戶。   | 上反映出款項和積分   | L           |             |      |       |         |         |       |             |
| 長戶概要             |            |             |             |             |      |       |         |         |       | ② <u>説明</u> |
| 主帳號              |            |             | i0-0        | 新增帳戶        |      |       |         |         |       |             |
| 約                | 歷          | 本費用         | 付           | 款或調整        |      | 總廣鐵款項 |         | 過期      |       |             |
| WD               |            |             | 6,152.00    |             | 0.00 | )     | 6,152   | .00     |       | 0.00        |
| 所有未結             | H          | <b>§</b> 期月 | 付           | 訖/已結帳       |      | 爭議處理中 |         |         |       | 搜尋全部        |
| 長單清單 (所有未        | 結)         |             |             |             |      |       |         |         |       | ② <u>說明</u> |
| 篩選依據 請選擇         | ~          |             |             |             |      |       |         | 每       | 夏顯示的結 | 果數 10 ✔     |
|                  | 如金属 1/2    | 列印 帳單類別     | 請款單日期       | 到期日期        | 帳號   | 帳單狀態  | 原本費用    | 魔付帳款    | 付款狀態  | 幣別          |
| <u>選擇全部</u> 請認   |            |             |             |             |      |       |         |         |       |             |
| <u>選擇全部</u><br>□ | <u>683</u> | 運費          | 10-Jan-2023 | 09-Feb-2023 | 50-0 | 未付    | 3,546.0 | 3,546.0 | 0     | TWD         |

# 步驟 3: 點擊帳單概要中「有爭議的請款單」按鈕

| 帳單詳情查看                                                                                                    |                                                                                  |                                                               | <u>返回</u>                                                                                    |
|----------------------------------------------------------------------------------------------------|----------------------------------------------------------------------------------|---------------------------------------------------------------|----------------------------------------------------------------------------------------------|
| 帳單概要                                                                                                    |                                                                                  |                                                               | ② <u>說明</u> 日 <u>麗藏</u>                                                                      |
| 帳單資訊                                                                                                    |                                                                                  | 費用摘要                                                          | 田查看詳細資料                                                                                      |
| 請款 <sup>,</sup> 單編號<br>帳號<br>管理號碼<br>商店識別碼編號<br>帳單類別<br>請款單日期<br>到期日期<br>帳單狀態<br><u>匯付帳款</u><br><u>査習請款單記態</u> | <上一筆 9-88 VIN><br>440<br>98<br>10-Jan-2023<br>09-FEB-2023<br>Open<br>TWD3,546.00 | 總標準費用<br>總折扣優惠<br>總附加费用<br>總稅款<br>請款單金額總計<br>Three thousand F | 9,073.00<br>-6,940.00<br>1,413.00<br>169.00<br><b>TWD 3,546.00</b><br>Five Hundred Forty Six |
| <u>下鼓軟位簽章 PDF 權服簽章翻證</u> ♥                                                                                     |                                                                                  | ,                                                             | 下載請款單 有爭議的請款單 支付請款單帳款                                                                        |

# (B) 對整張請款單提出爭議的步驟

# 步驟 4: 選擇您要送出的爭議類型

 在提供的文本框中提供詳細的書面說明(「爭議備註」),這有助於我們的調 查並更快地解決問題。

| <b>有爭議的請款單</b><br>請於下面輸入相關資料。為確何            | 呆爭議能及時得到處理,請不要在申請支援8      | 時使用此表格。                                                                                                    |                          |
|---------------------------------------------|---------------------------|----------------------------------------------------------------------------------------------------|--------------------------|
|                                             |                           |                                                                                                    | 清除所有欄位                   |
| 爭議資訊                                        |                           |                                                                                                    | ② <u>說明</u>              |
| 帳號                                          | 440                       | 爭議備註                                                                                                    |                          |
| 請款單编號                                       | 988                       |                                                                                                    |                          |
| 爭議頻型 講選取<br><mark> 清選取</mark><br>適用的<br>其他講 | ✓<br>折扣不正確<br>款單爭議原因(講註明) | <i>梁</i><br>最大字元限制為 1000。                                                                                                    |                          |
|                                             |                           |                                                                                                    | 送出爭議                     |
|                                             |                           | <ul> <li>爭議說明(範例):</li> <li>• 有爭議的貨件包括AWB1、AWB2、AWB3等</li> <li>○ 若與重量/服務相關:您必須註明正確的重<br/>尺寸或服務類型;</li> <li>○ 若為重新計費到另一個帳號:您必須註明證<br/>費選項和新的付款人帳號才能重新計費;</li> <li>○ 若與附加費相關:您必須註明附加費類型,</li> </ul> | ; <u>和</u><br>重量或<br>新的計 |

最後步驟為點擊「送出爭議」按鈕。

#### 步驟 1: 點擊 <u>此處</u> 並使用您的fedex.com用戶識別碼及密碼登入 FedEx® 電子帳 單系統

## 步驟 2: 在「帳戶概要」下選擇相關的請款單

| 報 同型要 搜尋 / 下載 | ▼ 我的選項 ▼   |            |                |         |      |        | FIO         |
|---------------|------------|------------|----------------|---------|------|--------|-------------|
|               |            |            |                |         |      |        |             |
|               |            |            |                |         |      |        |             |
|               |            | -          |                |         |      |        | @ 2000      |
| 長尸似娶<br>主帳號   |            | 0-0 新增帳戶   |                |         |      |        | 0 19.04     |
| <b>塔別</b>     | 原本費用       | 付款或調整      | 總應繳款項          |         | 過期   |        |             |
| WD            |            | 6,152.00   | 0.00           | 6,152.0 | 0    |        | 0.00        |
| 所有未結          | 過期         | 付訖/已結帳     | 爭議處理中          |         |      |        | 搜尋全音        |
| 帳單清單 (所有未結)   |            |            |                |         |      |        | ② <u>說明</u> |
| 篩選依據 請選擇 🗸    |            |            |                |         | 毎〕   | 夏顯示的結果 | 數 10 🗸      |
| 選擇全部 請款單編號 ₫  | 1看/列印 転單類別 | 請款單日期 到期日期 | <u>転號</u> 板單狀態 | 原本費用    | 魔付帳款 | 付款狀態   | 幣別          |
| <u> </u>      |            |            |                |         |      |        |             |

# 步驟 3: 點擊「查看請款單紀錄」按鈕

| 帳單概要                              |                  |                   | ⑦ <u>說明</u> 曰 <u>蹑竊</u> |
|-----------------------------------|------------------|-------------------|-------------------------|
| 帳單資訊                              |                  | 費用摘要              | 田查看詳細資料                 |
| 請款單編號                             | <上一筆 9·1 3 V 以下> | 總標準費用             | 9,073.00                |
| 1F54                              | 4408             | 總折扣優惠             | -6,940.00               |
| *RSM<br>管理用3#RE                   | 981              | 總附加費用             | 1,413.00                |
| 商店論別確論時                           |                  | 總稅款               | 169.00                  |
| にも、日本の「日本の」                       | 酒典               | 請款單金額總計           | TVVD 3,546.00           |
| 請款單日期                             | 10-Jan-2023      | Three thousand Fi | ive Hundred Forty Six   |
| 到期日期                              | 09-FEB-2023      |                   |                         |
| 帳單狀態                              | Open             |                   |                         |
| 應付裝款<br>查查請款單記錄<br>檢視例印數位簽意 PDF 檔 | TWD3,546.00      |                   |                         |
| 下載數位簽章 PDF 檔與簽章驗證                 |                  |                   |                         |
|                                   |                  |                   |                         |
|                                   |                  |                   |                         |
|                                   |                  | 7                 | 載請款單有爭議的請款單支付請款單帳款      |

#### 步驟 4: 向下滾動歷史頁面。若在 FedEx® 電子帳單系統中對此請款單提出爭議, 此類活動將在此處列出。

| 爭議活動         |      |     |     | ② 說明       |
|--------------|------|-----|-----|------------|
|              |      |     |     | 每頁顯示的結果數 🗸 |
| <u>爭議 ID</u> | 爭議原因 | 日期  | 姓名  | 空運提單號碼     |
|              |      | 無爭議 | 舌動。 |            |
| •            |      |     |     |            |
|              |      |     |     | 返回         |
|              |      |     |     |            |

# 常見問題集

#### 1. 若我透過 FedEx® 電子帳單系統提交查詢,需要多長時間才能解決有關請款 單的爭議?

## • 我們的目標是在 5 個工作天内解決基本爭議。

當您透過 FedEx<sup>®</sup> 電子帳單系統線上提交爭議請求時,您將收到一封來自我們的確認電子郵件,確認已收到您提交的查詢。

| 我們確認收到您所提交的查詢案件,並已轉交給相關團隊進行審查。                                                      |
|-------------------------------------------------------------------------------------|
| 我們一般在2至5個工作天內回覆所有查詢案件。                                                              |
| 此為系統自動通知信,請勿直接回覆此信箱!                                                                |
| 若您希望向我們提供更多相關資訊,請寄送電子郵件至 <u>fsctw@fedex.com</u> 並確保您在電子郵件標<br>題中註明 CQL 281          |
| 順頌商祺,                                                                               |
| 荷蘭商聯邦快遞國際股份有限公司台灣分公司<br>有關請款單及付款查詢,請造訪 <u>觀客支援</u> 頁面<br>立即停止使用紙本帳單,註冊 FedEx 電子帳單系統 |

透過 FedEx<sup>®</sup> 電子帳單系統線上提交請款單爭議的優點。
 對於涉及自動重新計費的請款單爭議,我們的調查結果將立即顯示在螢

| 幕上。     | 它將顯示重新計費請求是否已獲批准或已被拒絕。 |
|---------|------------------------|
| · · · · |                        |

| <ul> <li>Your re</li> </ul> | bill request has been approved and your sl | hipment balance has been adjusted accordingly. |                  |
|-----------------------------|--------------------------------------------|------------------------------------------------|------------------|
|                             |                                            |                                                | Clear all fields |
| ispute Inform               | ation                                      |                                                | ⊕ <u>Help</u>    |
| Accounting                  | 1350                                       | Additional Dispute Comments                    |                  |
| Invoice no.                 | 8862                                       | Not my shipment                                |                  |
| Airwaybill no               | 4216348                                    |                                                |                  |
|                             |                                            |                                                |                  |
| Dispute type                | Incorrect Account                          |                                                |                  |
|                             |                                            | Maximum character limit is 1000                |                  |

# 2. 我如何使用 FedEx® 電子帳單系統下載銷貨折讓單?

 請參閱<u>此處</u>提供的用戶指南並在 FedEx<sup>®</sup> 電子帳單系統 (FBO) 中搜尋/下 載銷貨折讓單。目前澳洲、關島、日本、韓國、紐西蘭、台灣的帳號無 法從 FBO 下載銷貨折讓單。